# iDeal SİSTEM, ROBOT, ALGO Yazım için Yardım Kılavuzu

- Değişken Tanımlamak
- Verileri Okutmak
- Veri Hesaplatmak
- Listeleri-n Kullanılması
- Grafik üzerine Çizdirme
- Metotlar

## Değişken Tanımlamak

Yazdığınız sistemlerde verilerinizi tutan değişkenlere ihtiyacınız olacaktır. iDeal Sistem Tanımları penceresinde, sayısal değerleri, metin ifadelerini, sayı ve metin listeleri tutan birçok değişkeni kolayca tanımlayabilirsiniz. Değişkenleri "var" ifadesini kullanarak oluşturabilirsiniz. "var" İfadesi ile değişken sizin içine attığınız veri çeşidine göre otomatik olarak oluşur. Aşağıda çeşitli veri ihtiyaçlarına göre değişken tanımlama örneklerini görebilirsiniz.

```
var Sayideneme=5;
var floatdeneme =1.05f;
var Metindeneme ="deneme metni";
var Liste = Sistem.Liste(0);
var Sembol = "FX'USDTRY";
```

1. Satırda, içinde 5 sayısal değerini tutan "Sayideneme" isminde sayı değişkeni tanımlanmıştır.

2. Satırda, içinde 1.05 float değerini tutan "floatdeneme" isminde float değişkeni tanımlanmıştır.

3. Satırda, içinde "deneme metni " metin değerini tutan "Metindeneme" isminde bir metin değişkeni tanımlanmıştır.

4. Satırda, içinde bütün elemanların değeri 0 olan bir liste değişkeni tanımlanmıştır.

5. Satırda, Sistemlerinizde kullanabileceğiniz, örnek sembol tanımlama gösterilmiştir.

Tamladığınız değişkenlerinize Sistem Parametre panelinden değer atayabilirsiniz.

| No<br>0 | Parametre | Yandaki resimde sistem parametre paneli gözükmektedir.<br>Eğer 0. Parametreye değer vermişseniz kod içerisine aşağıdaki gibi bir |  |  |  |
|---------|-----------|----------------------------------------------------------------------------------------------------|--|--|--|
| 1       |           | satır eklemeniz vetecektir.                                                                                                    |  |  |  |
| 2       |           |                                                                                                    |  |  |  |
| 3       |           | van Danama - Sistem Danamatnalan[0]:                                                                                             |  |  |  |
| 4       |           | var Deneme = Sistem. Parametreier[0];                                                                                            |  |  |  |
| 5       |           |                                                                                                    |  |  |  |
| 6       |           | Yukarıdaki satırda, Sistem parametreleri panelindeki ilk parametre,                                                              |  |  |  |
| 7       |           | deneme isminde oluşturulmuş bir değişkene atanıyor.                                                                              |  |  |  |
| 8       |           |                                                                                                    |  |  |  |
| 9       |           |                                                                                                    |  |  |  |

## Verileri Okumak

Sisteminiz içinde hesaplamalar yaparken veya döngülerde kullanmak için iDeal veri terminalinin içinde bulunan bilgilerden yararlanabilirsiniz.

iDeal veri terminali içinden kullanmak istediğiniz bilgiyi üç bölümden veri okutabilirsiniz.

- Grafik Verileri
- Derinlik Verileri
- Yüzeysel Veriler

## Grafik Verilerini Okutmak

Grafik Sistemi yazarken doğrudan çalıştığınız grafiğin verilerini seçip işlem yapabilirsiniz.

var KapanisListesi= Sistem.GrafikFiyatSec("Kapanis");

//Yukarıdaki Satırda Grafik verilerinden kapanış değerlerini seçip, KapanisListesi isimli bir liste değişkenine atanıyor

"Kapanis" yerine Acilis , Yuksek , Dusuk , Hacim, Lot, OHLC/4, Ortalama yazarak, grafik üzerindeki değişik verilere ulaşabilirsiniz.

Robot Sistemleri grafikten bağımsız çalıştığı için grafik verilerini tamamen okuyup, içinden istediğimiz veriyi seçmemiz gerekir.

var Sembol = "FX'EURUSD"; //Yakarıdaki satırda Kullanmak İstediğiniz Sembolü Sembol isimli bir değişkene atıyoruz. var TumVeriListesi= Sistem.GrafikVerilerini0ku(Sembol,"G");

// oluşturduğumuz Sembolün verilerini TumVeriListesi değişkenine atıyoruz.

var KapanisListesi = Sistem.GrafikFiyatOku(veriler,"Kapanis");
//Yukarıdaki Satırsa oluşturduğumuz TumVeriListesi değişkeninden istediğimiz veriyi seçip KapanisListesi isimli
bir değişkene atıyoruz.

## Yüzeysel Verileri Okumak

Yüzeysel verileri okumak için önce verilerini okuyacağımız sembolü bir değişkene atıyoruz.

Sembolü oluşturduktan sonra iDeal Sistem Tanımları bolümde bulunan Metotlar ile istediğiniz veriyi okutabilirsiniz. var Sembol = "FX'EURUSD";

//Yukarıdaki satırda kullanacağımız sembolü tanımlıyoruz

var veri= Sistem. OncekiKapanisGun(Sembol);

//yukarıdaki satırda oluştuğumuz sembolü kullanarak, Önceki Kapanış fiyatını okuyup veri isminden bir değişkene atıyoruz.

var taban= Sistem.Taban(Sembol);

//Yukarıdaki satırda sembolün taban fiyatı okunarak, taban isimli bir değişkene atanıyor.

## Derinlik Verilerini Okumak

```
var Sembol = "IMKBH'GARAN";
// Derinlik verileri kullanmak istediğimiz sembolü tanımlıyoruz.
var Derinlik= Sistem.DerinlikVerisiOku(Sembol);
//Sembolün tüm derinlik verilerini okuyup Derinlik isminde bir değişkene atıyoruz.
var AlisFiyatKademe0 = Derinlik.Bids[0].Price;
// Alış Kademelerindeki ilk fiyat (en iyi alış kademesi) bilgisi AlisFiyatKademe0 isimli bir değişkene atıyoruz
var AlisLotKademe0 = Derinlik.Bids[0].Size;
// Alış Kademelerindeki ilk Lot (en iyi alıştaki Lot Miktarı) bilgisi AlisLotKademe0 isimli bir değişkene
atıyoruz
var SatisFiyatKademe0=Derinlik.Asks[0].Price;
// Satış Kademelerindeki ilk fiyat (en iyi satış kademesi) bilgisi SatisFiyatKademe0 isimli bir değişkene
atıyoruz
var SatisLotKademe0=Derinlik.Asks[0].Size;
// Satış Kademelerindeki ilk fiyat (en iyi satış kademesi) bilgisi SatisFiyatKademe0 isimli bir değişkene
atıyoruz
var SatisLotKademe0=Derinlik.Asks[0].Size;
// Satış Kademelerindeki ilk Lot (en iyi satıştaki Lot Miktarı) bilgisi SatisLotKademe0 isimli bir değişkene
atıyoruz
```

#### Verileri Hesaplatmak

Yüzeysel ve derinlik bilgilerinden okuttuğunuz verileri, hesaplamalarda matematiksel operatörler ile kullanabilirsiniz. Grafik bilgilerinden okuttuğunuz veriler, grafiğin bütün barları için geçerli olduğundan, bir liste olarak dönecektir. Bu listeyi bir "for" döngüsü içinde kullanarak istediğiniz hesaplamaları yapabilirsiniz.

```
Sistem.Cizgiler[0].Deger=kapanislar2;
```

Yukarıdaki örnekte, grafiğin kapanış bilgileri okutularak "kapanislar" değişkenine atanıyor, ikinci satırda bütün elemanları 0 olan "kapanislar2" isminde liste oluşturuluyor. İlk satırda oluşturulan "kapanislar" değişkenini bir "for" Döngüsü içinde kullanarak her bir grafik barı için "kapanislar" listesinin her elemanının, kendisinin %15'i yine kendisinden çıkarılarak "kapanislar2" listesi oluşturuluyor. En sondaki satırda ise oluşturulan "kapanislar2" listesini grafiğe çizdiriliyor.

## Listelerin Kullanılması

Liste değişkenlerini, grafik üzerinde düz bir çizgi çizdirmek için kullanabilirsiniz.

```
var DuzCizgi = Sistem.Liste(3); // bütün elamanları 3 olan bir liste tanımlıyoruz
Sistem.Cizgiler[0].Deger=DuzCizgi; //oluşturduğumuz Listeyi çizdiriyoruz.
```

Grafik verilileri gibi liste şeklinde dönen verileri veya hesaplanmış veriyi saklamak için kullanılabilir. Kılavuzda Verileri Hesaplatmak başlığı altında bir örnek verilmiştir.

var KapanisListesi = Sistem.GrafikFiyatSec("Kapanis");
 var KapanisListesiElemanSayisi = KapanisListesi.Count
 Yukarıdaki kod ile listelerin elaman sayısını öğrenebilirsiniz.
 Listelerin eleman sayısı, özellikle for döngüsü ile bu listeler içerisinde hesaplamalar yaparken sıklıkla kullanılır.

var Degerler = KapanisListesi[0]; Yukarıdaki kod, Degerler listesinin ilk elemanının değerini verir, 0 index li elaman ilk elaman olur, 1 index li elaman 2 eleman olur.

var Deger = KapanisListesi[KapanisListesi.Count-1];
Yukarıdaki kod listenin son elemanın değerini döndürür.

Sistem.Sum(Liste);
Yukarıdaki kod satırı bir liste için toplan değeri döndürür
Sistem.Sum(Liste,N);

Yukarıdaki kod satırı, listenizin tüm elamanları için işlem yaparak, her elamanın kendinden önceki "N" kadar elamanların toplamını içeren yeni bir liste döndürür.

#### Grafik Üzerine Çizdirme

iDeal Sistem tanımları içerinde oluşturduğunuz listeleri ve indikatörleri grafik üzerine çizdirebilirsiniz. Kodlama içerinden istediğiniz değeri çizgiye atadıktan sonra, çizgiler panelinden ilgili çizgiyi düzenleyebilirsiniz.

```
var MA = Sistem.MA (5, 12);
Sistem.Cizgiler[0].Deger = MA;
```

Yukarıda, MA isminde bir indikatör tanımlanıp, Sistem çizgilerinden 0 numaralı (ilk çizgi, rakama göre ardışık olarak artar) çizgiye değerlerinin atanması gösterilmiştir.

| No | Açıklama | Aktif | Panel | Renk | Kalinlik | Stil                   |
|----|----------|-------|-------|------|----------|------------------------|
| 0  | MA       |       | 1     | •    | 1        | 1 : Düz                |
| 1  |          | 3     | 4     | 5    | 6        | 1 : [ <mark>7</mark> z |
| 2  |          |       | 1     | •    | 1        | 1 : Düz                |
| -  |          |       |       | -    |          | 4.000-                 |

- 1. Sistem Çizgileri numarası, yukarıdaki örnekte veriler, 0. çizgiye aktarıldığı için düzenleme bu satırda yapılıyor.
- Sistem Çizgilerine buradan açıklama ekleyebilirsiniz. Bu Bölüme kod içerisinden de değer atayabilirsiniz. Sistem.Cizgiler[0].Aciklama = MA;
- 3. Sistem Çizgilerini bu bölümden aktif hale getirebilirsiniz. Eğer aktif seçili değilse çizgi grafik üzerinde gözükmez.
- 4. Sistem Çizgilerinin grafik üzerinde hangi panele çizdireceğinizi belirleyebilirsiniz.

Panel=1 olursa: Çizgi direk grafiğin üzerine çizilir.

Panel=2 olursa: Çizgi grafik altındaki ilk bölüme çizilir. Numara ardışık artıkça, çizgiler grafik altındaki bölümlere birbiri ardına eklenir. Panel numarasını aynı değer yaparak, aynı panele değişik çizgiler çizdirebilirsiniz.

- 5. Renklerin üzerine basılınca açılan renk panelinden, çizginizin rengini belirleyebilirsiniz.
- 6. Bu bölümdeki rakamı arttırarak çizginizi kalınlaştırabilirsiniz.
- 7. Bu bölümün üzerine basılınca açılan menüden, çizginizin stilini seçebilirsiniz.

## Grafik Sistemleri Yazarken Kullanabileceğiniz Metotlar

var BarSayisi = Sistem.BarSayisi; Üzerinde çalıştığınız grafiğin Bar sayısını okumanızı sağlar

\*\*\*\*\*

var Sembol = Sistem.Sembol; Üzerinde çalıştığınız grafiğin ait olduğu Sembol bilgisini almanızı sağlar.

\*\*\*\*\*

Sistem.KesismeTara(Liste1,Liste2);

Belirlediğiniz iki liste için kesişmeleri tarar kesişme durumlarına göre grafik üzerine al sat işaretleri koyar. Örnek:

```
var Kapanislar = Sistem.GrafikFiyatSec("Kapanis");
var MA = Sistem.MA(Kapanislar,"Simple",10);
var MA2 = Sistem.MA(Kapanislar,"Simple",30);
```

Sistem.KesismeTara(MA,MA2);

Sistem.Cizgiler[0].Deger=MA; Sistem.Cizgiler[1].Deger=MA2;

Sistem. DolguEkle(No1, No2, YukselisRenk, DususRenk); Grafik Üzerine çizdiğiniz çizgiler arasına Dolgu eklemenizi sağlar

```
Örnek
```

```
var Kapanislar = Sistem.GrafikFiyatSec("Kapanis");
var MA = Sistem.MA(Kapanislar,"Simple",10);
var MA2 = Sistem.MA(Kapanislar,"Simple",50);
Sistem.Cizgiler[0].Deger=MA;
Sistem.Cizgiler[1].Deger=MA2;
var Yesil= Sistem.Renk(100,0,255,0);
var Kirmizi = Sistem.Renk(100,255,0,0);
Sistem.DolguEkle(0, 1, Yesil, Kirmizi);
```

\*\*\*\*\*

Sistem.YaziEkle(Metin, Panel, BarNo, Fiyat, Renk, FontAdi, FontBoyutu); Grafik üzerinde istediğiniz fiyat bölgelerine yazlılar ekleyebilirsiniz. Örnek var Kapanislar = Sistem.GrafikFiyatSec("Kapanis"); var Renk = Sistem.Renk(100,0,0,255); var BarNo= Kapanislar.Count-100; Sistem.YaziEkle("DENEME",1, BarNo,7.95f ,Renk,"Arial", 12);

```
*****
```

Sistem.ZeminYazisiEkle(Metin, Panel, X, Y, Renk, FontAdi, FontBoyutu); Grafik arka zeminine yazı eklemenizi sağlar. Örnek var Renk = Sistem.Renk(100,0,0,255); Sistem.ZeminYazisiEkle("DENEME",1, 500, 40, Renk, "Verdana", 12); \*\*\*\*\*

Sistem.DonemCevir(Veriler, UstDonemVerileri, UstDonemCevrilecekData):

Üst Dönem Verileri alt dönem grafiklerde çizdirebilmeniz için listeleri ayarlar.

# Örnek var HaftaVeriler = Sistem.GrafikVerileriniOku(Sistem.Sembol, "H"); var HaftaYuksek = Sistem.GrafikFiyatOku(Sistem.Sembol, "H", "Yuksek"); var HaftaYuksek = Sistem.GrafikFiyatOku(Sistem.Sembol, "H", "Yuksek"); var HaftaDusuk = Sistem.GrafikFiyatOku(Sistem.Sembol, "H", "Dusuk"); var HaftaClose = Sistem.GrafikFiyatOku(Sistem.Sembol, "H", "Kapanis"); Sistem.DonemCevir(Veriler, UstDonemVerileri, UstDonemCevrilecekData): Sistem.Cizgiler[0].Deger = Sistem.DonemCevir(Sistem.GrafikVerileri, HaftaVeriler, HaftaClose ); Sistem.Cizgiler[0].Aciklama = "HaftaClose"; Sistem.Cizgiler[1].Deger = Sistem.DonemCevir(Sistem.GrafikVerileri, HaftaVeriler, HaftaDusuk ); Sistem.Cizgiler[1].Aciklama = "HaftaDusuk"; Sistem.Cizgiler[2].Deger = Sistem.DonemCevir(Sistem.GrafikVerileri, HaftaVeriler, HaftaYuksek ); Sistem.Cizgiler[2].Aciklama = "HaftaYuksek";

Sistem.GrafikVerilerindeTarihHizala(Veriler1, Veriler2); Birden fazla sembolün, aynı zamanda var olan verilerini temel alarak iki sembolün grafiklerinin çizilmesi için tarih ayarlaması yapılmasını sağlar. Örneğin değişik saatlerde işlem gören piyasalardaki ürünlerin grafiklerini inceleyebilirsiniz.

```
Örnek
var Sembol1 = "VIP'VIP-X030";
var Veriler1 = Sistem.GrafikVerileriniOku(Sembol1, Sistem.Periyot);
var Sembol2 = "IMKBX'XU030";
var Veriler2 = Sistem.GrafikVerileriniOku(Sembol2, Sistem.Periyot);
Veriler2 = Sistem.GrafikVerilerindeTarihHizala(Veriler1, Veriler2);
var Cizgi1 = Sistem.Liste(Veriler1.Count, 0);
for (int i = 0; i<Veriler1.Count; i++)</pre>
  Cizgi1[i] = Veriler1[i].Close;
var Cizgi2 = Sistem.Liste(Veriler1.Count, 0);
for (int i = 0; i<Veriler2.Count; i++)</pre>
  Cizgi2[i] = Veriler2[i].Close;
// hesaplanan verileri çizgilere aktar
Sistem.Cizgiler[0].Deger = Cizgi1;
Sistem.Cizgiler[0].Aciklama = Sembol1;
Sistem.Cizgiler[1].Deger = Cizgi2;
Sistem.Cizgiler[1].Aciklama = Sembol2;
```

\*\*\*\*\*

## Robot Sistemleri Yazarken Kullanılabilecek Metotlar.

Sistem.EmirGonder();

Robot yazarken kullanacağınız emir gönderme metodu. Robotunuzda istediğiniz şartlar oluştuğunda aşağıdaki gibi emir hazırlayıp gönderebilirsiniz.

```
Örnek
Sistem.EmirSembol = Sembol;
Sistem.EmirIslem = "Satış";
Sistem.EmirMiktari = Miktar;
Sistem.EmirFiyati = "Aktif";
Sistem.EmirSuresi = "SEANS";
                              // SEANS, GUN
Sistem.EmirTipi = "NORMAL";
                              // NORMAL, KIE, KPY, AFE/KAFE
```

```
Sistem.EmirSatisTipi = "NORMAL"; // imkb (NORMAL, ACIGA, VIRMANDAN)
Sistem.EmirGonder();
Sistem.PozisyonKontrolGuncelle(Sembol, Lot);
Sistem.PozisyonKontrolOku(Sembol);
Robot sistemlerinde, alım veya satım pozisyon durumunuzu tutması için kullanılır.
Örnek
var Sembol = "IMKBH'GARAN";
var Pozisyon = Sistem.PozisyonKontrolOku(Sembol);
Sistem.PozisyonKontrolGuncelle(Sembol, 1);
*****
Sistem.YukariKestiyse(Liste1, Liste2);
Sistem.AsagiKestiyse(Liste1, Liste2);
İki listenin birbirlerini aşağıdan veya yukarıdan kesme durumlarını inceler ve o noktalarda işlem yaptırmanızı sağlar.
Örnek
var Sembol = "IMKBH'GARAN";
var Kapanislar = Sistem.GrafikFiyatOku(Sembol, "1", "Kapanis");
var MA1 = Sistem.MA(Kapanislar, "Simple", 5);
var MA2 = Sistem.MA(Kapanislar, "Simple", 100);
// alış
if (Sistem.YukariKestiyse(MA1, MA2))
{
   //Yukarı doğru kestiğinde bu bölüm devreye girer.
}
// satış
if (Sistem.AsagiKestiyse(MA1, MA2))
{
   //Aşağıya doğru kestiğinde bu bölüm devreye girer.
}
```

#### Algo Sistemleri Yazarken Kullanılabilecek Metotlar.

```
Sistem.AlgoIslem = "OK";
Algo Sistemlerinde, oluşturduğunuz şart gerçekleştiğinde Algoya bağladığınız emirin iletilmesi sağlar.
Sistem.AlgoIslem = "A";
Algo Sistemlerinde, oluşturduğunuz şart gerçekleştiğinde Algoya bağladığınız Alış emri iletmenizi sağlar.
Sistem.AlgoIslem = "S";
Algo Sistemlerinde, oluşturduğunuz şart gerçekleştiğinde Algoya bağladığınız emirin iletilmesi sağlar.
```

```
Sistem.AlgoAciklama="Aciklama Yazısı";
```

Algo Sismelerinde açıklama eklemenizi sağlar.

```
Örnek
// algo sart
if (Sistem.TarihAraligi("2013.06.10", "2013.06.17")) // tarih aralığındaysa
{
    if (Sistem.SaatAraligi("00:00", "15:30")) // saat aralığındaysa
    {
        Sistem.AlgoIslem = "OK";
    }
}
// algo açıklama
Sistem.AlgoAciklama = Sistem.Tarih + " " + Sistem.Saat;
```

#### Sistemlerde Kullanılabilecek Bazı Metotlar

Sistem.SozcukTablosunuOku(Anahtar); Sistem.SozcukTablosunuGuncelle(Anahtar, Deger); Sistem yazarken sözcük tablosu oluşturmanızı ve değer atayarak güncellemenizi sağlar.

## Örnek

var Test = Sistem.SozcukTablosunuOku(Durum); Sistem.SozcukTablosunuGuncelle(Durum, "Alışta");

\*\*\*\*\*\*

Sistem.SayiTablosunuOku(Anahtar); Sistem.SayiTablosunuGuncelle(Anahtar, Deger); Sistem yazarken sayı tablosu oluşturmanızı ve değer atayarak güncellemenizi sağlar.

## Örnek

```
var Sayim = Sistem.SayiTablosunuOku(KacDefa);
Sistem.SayiTablosunuGuncelle(KacDefa, 2);
```

Yukarıdaki kodlar ile oluşturduğunu tablonun saniye ve dakika verilerine ulaşabilirsiniz.

## Örnek

Aşağıdaki Robot sisteminde zamanı bir tabloda tutarak her 60 saniyede bir emir gönderen robot yapısı gösterilmiştir. var Sembol = "IMKBH'SAHOL";

```
if (Sistem.ZamanKontrolSaniye(Sembol) >= 60)
{
   Sistem.ZamanKontrolGuncelle(Sembol);
   var Miktar = 1;
   Sistem.EmirSembol = Sembol;
   Sistem.EmirIslem = "Alış";
   Sistem.EmirMiktari = Miktar;
   Sistem.EmirFiyati = "Aktif"; // aktif fiyat
   Sistem.EmirSuresi = "SEANS"; // SEANS, GUN
   Sistem.EmirTipi = "NORMAL"; // NORMAL, KIE, KPY, AFE/KAFE
   Sistem.EmirGonder();
}
```

```
Sistem.SaatAraligi("15:00", "16:30")
Yazdığınız kodların belirli bir saat aralığında çalışmasını sağlar
Örnek
if (Sistem.SaatAraligi("15:00", "16:30"))
{
//Çalışacak Kodlar
}
```

Sistem.TarihAraligi("2013.01.20", "2013.01.21")
Yazdığınız kodların belirli bir tarih aralığında çalışmasını sağlar
Örnek
if (Sistem.TarihAraligi("2013.01.20", "2013.01.21"))
{
 //Çalışacak Kodlar
}

#### \*\*\*\*\*\*\*

Sistem.YeniBarKontrol(AnahtarSozcuk, Sembol, Periyot, BarSayisi) Grafik kontrolü yapar, son bar sayısının oluşma durumuna göre işlemler yapmanızı sağlar

```
Örnek
var Sembol = "IMKBH'GARAN";
var Kapanislar = Sistem.GrafikFiyatOku(Sembol, "5", "Kapanis")
if (Sistem.YeniBarKontrol(Sistem.Name, Sembol, "5", Kapanislar.Count))
{
//Bar oluştuğunda çalıştırılacak kodlar
}
```

Sistem.Saat

\*\*\*\*\*

var tarih = Sistem.Tarih;

\*\*\*\*\*\*

Sistem.Name Sisteminizin İsmini almanızı sağlar Örnek var Sistemismi = Sistem.Name;

Sistem.Mesaj("Deneme");

Ekrana Mesaj çıkarmanızı sağlar. İçerisine yalnızca metin değerleri alır. Eğer bir sayı değerini mesaj olarak göstermek isterseniz önce sayısal değeri, metin ifadesine dönüştürmeniz gerekir.

Örnek var sayi = 125; Sistem.Mesaj(sayi.ToString());

Sizde dosyalarınızı iDeal klasörü altında Media klasörüne kopyalayarak yukarıdaki gibi kullanabilirsiniz.

Sistem.MailGonder();

Sisteminizin içerisinden, mail parametrelerini tanımlayarak, belirlediğiniz bir mail adresine mail göndermenizi sağlar. Sistem.GoruntuKaydet("C:\\Test.png"); Belirlediğiniz bir anda ekran görüntüsünü belirlediğiniz dosya isminde kaydetmenizi sağlar.

Aşağıdaki örnekte bu iki metodun kullanımı ile oluşturulmuş, her 10 dk da bir ekran görüntüsü alıp, bu görüntüyü mail olarak gönderen robot sistemi yapısı gösterilmiştir.

```
if (Sistem.ZamanKontrolDakika("MAIL01") >= 10) // 10 dakikada bir mail gönderir
{
Sistem.ZamanKontrolGuncelle("MAIL01");
// mail mesajını oluştur, 60 dk grafik son bar
var Sembol = "FX'EURUSD";
var Periyot = "60";
var Bars = Sistem.GrafikVerileriniOku(Sembol, Periyot);
var SonBarNo = Bars.Count-1;
var Mesaj = Bars[SonBarNo].Date.ToString("HH:mm:ss")
+" O="+Bars[SonBarNo].Open.ToString()
+" H="+Bars[SonBarNo].High.ToString()
+" L="+Bars[SonBarNo].Low.ToString()
+" C="+Bars[SonBarNo].Close.ToString();
Sistem.GoruntuKaydet("C:\\Test.png");
// Yahoo! smtp.mail.yahoo.com 587
// GMail smtp.gmail.com 587
// Hotmail smtp.live.com 587
Sistem.MailServerAdres = "smtp.mail.yahoo.com";
Sistem.MailServerPort = 587;
Sistem.MailKonu = "60 Dk Son Bar";
Sistem.MailMetin = Mesaj;
Sistem.MailGonderenAdres = "xxx@yahoo.com.tr";
Sistem.MailGonderenSifre = "xxx";
Sistem.MailDosyaEkle( "C:\\Test.png");
Sistem.MailAliciEkle("xxx@xxx.com");
Sistem.MailGonder();
}
Sistem.HaftaSonu
Sistem veya Robot yazarken, sistemin çalışma zamanının, hafta sonu olup olmamasını kontrol etmenizi sağlar.
Örnek
if (Sistem.HaftaSonu== false)
{
 //Buraya yazacağınız kodlar, hafta için bir günde iseniz çalışır.
}
Sistem.BaglantiVar
Yazdığınız Sistem veya Robotun iDeal programını veri yayını alıp almama durumunu kontrol etmenizi sağlar.
Örnek
if (Sistem.BaglantiVar== true)
{
 //Buraya yazacağınız kodlar, iDeal programı yayın aldığı sürece çalışır.
}
*****
Sistem.GrafikVerisiIndir(Sembol, Periyot);
İstediğiniz sembolün, belirlediğiniz periyodunun grafiğini sunucudan indirmenizi sağlar, böylece kullandığınız grafik
verilerinde eksik veya yanlış olma durumunu önleyebilirsiniz.
Örnek
```

var Sembol = "IMKBH'ISCTR"; Sistem.GrafikVerisiIndir(Sembol, "G");

\*\*\*\*\*